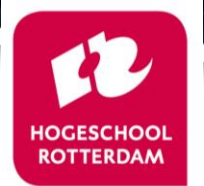

fppt.com

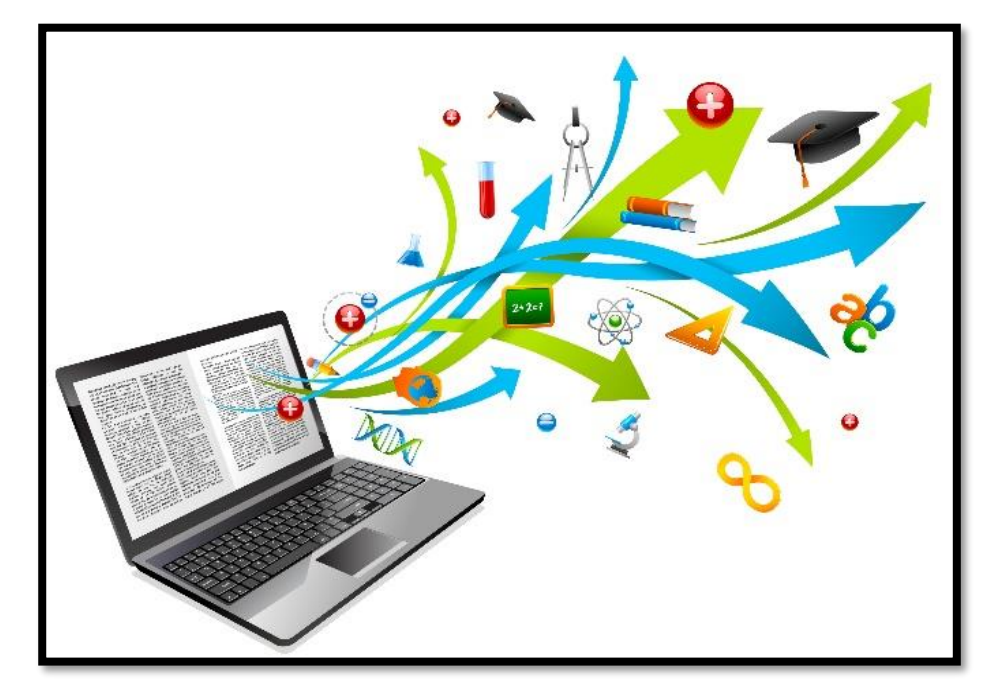

### leerWerkTaak: Arrangeren digitaal leermateriaal niveau 2

| IVL, Hogeschool Rotterdam |                            |  |
|---------------------------|----------------------------|--|
| Leerwerktaak:             | LERADL01X                  |  |
| Studiejaar:               | 2019-2020                  |  |
| Cursusbeheer:             | r. <u>oosterkamp@hr.nl</u> |  |

#### Cursusoverzicht

- Introductie, doel van cursus
- Thema 1: Start met WikiWijs (ga naar)
- Thema 2: Content en auteursrechten (ga naar)
- Thema 3: Kennisclip maken (ga naar)
- Thema 4: Twee digitools (ga naar)
- Thema 5: Oefentoets met Wikiwijs-tools (ga naar)

Summatieve toets met Google Forms (ga

#### of Microsoft

#### <u>naar)</u>

- Thema 6: Afronden, publiceren, Feedbackronde, serie
  1
- Thema 7: Afronden, publiceren, Feedbackronde, serie 2

| Startpagina               |   |
|---------------------------|---|
| Lesstof                   | • |
| Oefentoets                |   |
| Extra lesstof             | - |
| Verdiepend<br>Remedierend |   |
| Eindtoets                 |   |
| Colofon                   |   |
| <b>⊥</b>                  |   |

#### **TPACK** model

Technological, PedAgogical & Content Knowlegde

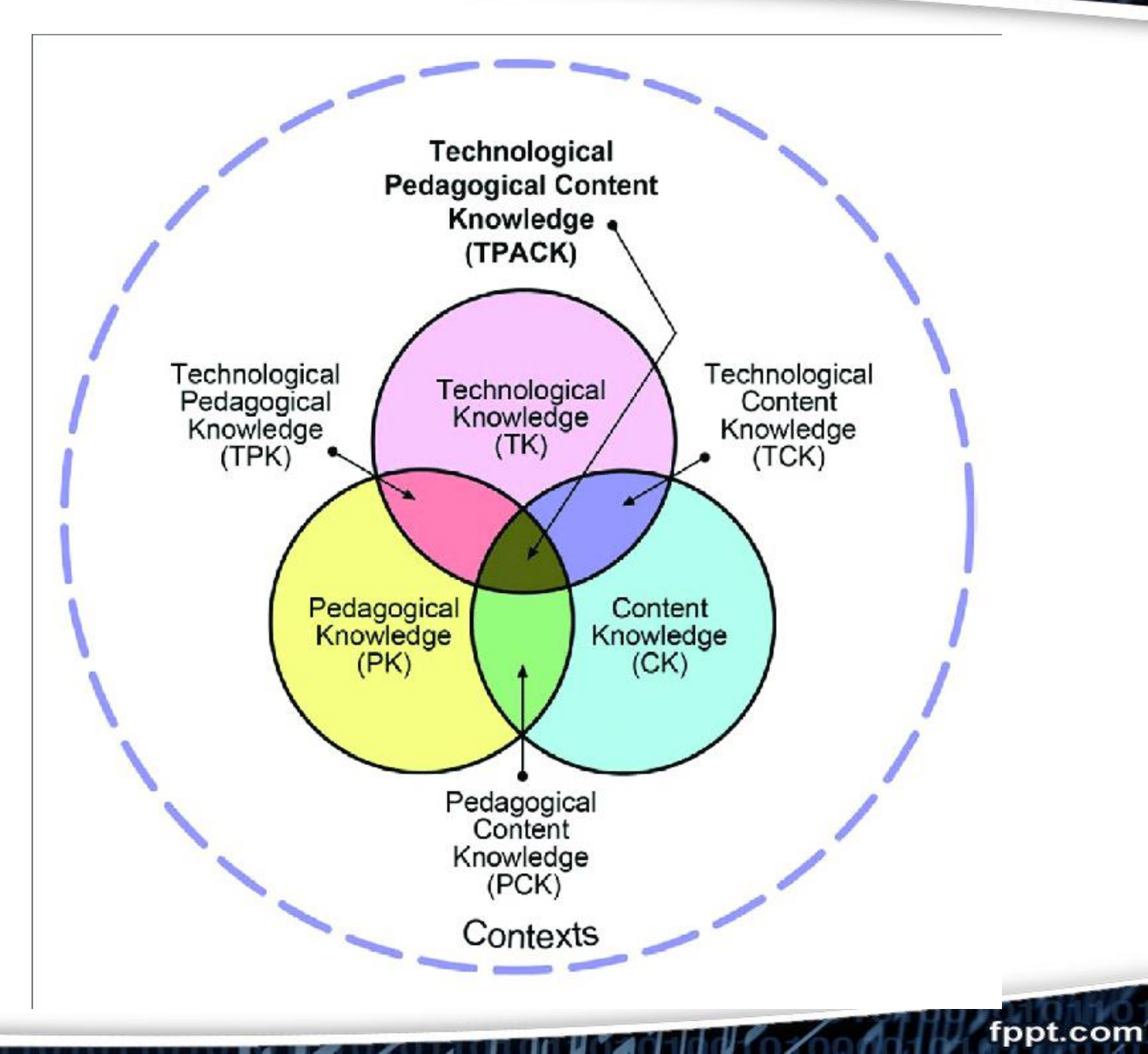

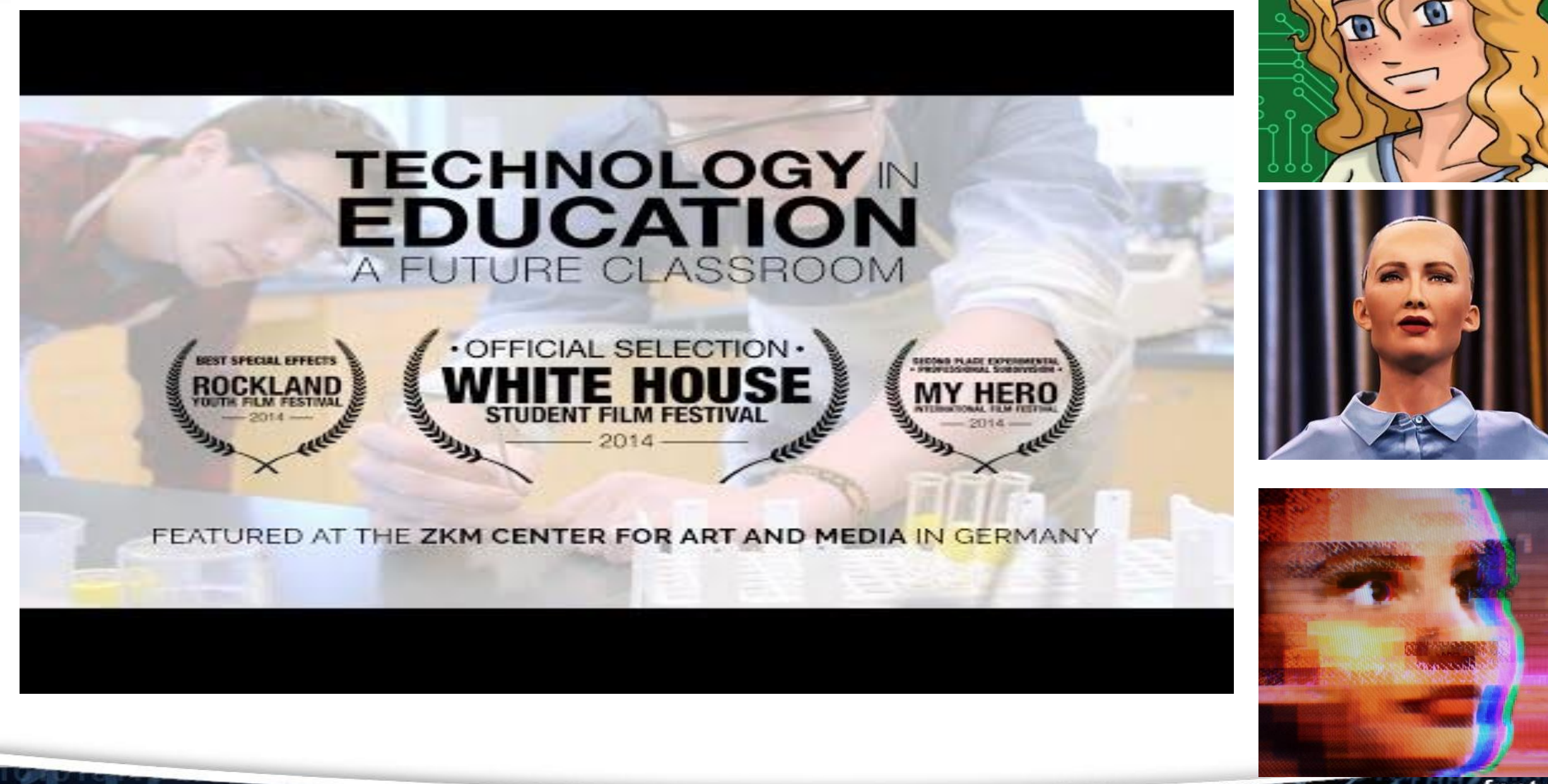

#### ADL Eindopdracht

- **Opdracht A:** Ontwerp in WikiWijs een digitaal leerarrangement voor jouw lespraktijk.
  - Je stelt een digitaal leerarrangement samen met zelf ontworpen en verzameld materiaal voor jouw lespraktijk dat leerlingen/studenten zelfstandig kunnen maken.
- Opdracht B: Onderwijskundige onderbouwing met lesevaluatie.

#### Digitaal portfolio en CGI

Bewijsstukken:

- een link toegevoegd naar jouw eindproduct ( enkele screenshots van hoogtepunten van jouw pagina)
- Onderwijskundige onderbouwing, inclusief lesevaluatie

Presentatie tijdens het CGT met de IO-er

 Beoordeling op basis van het beoordelingsformulier

#### STUDENT PORTFOLIO

#### Voorwaardelijk voor beoordeling Opdracht A

- Startpagina is een motiverende openingspagina voor een gekozen doelgroep met concrete, heldere beschrijving van lesdoelen en –activiteiten;
- Het leerarrangement is afgestemd op de gekozen doelgroep met oog voor verschillen: regulier, remediërend en verrijkend/verdiepend leermateriaal
- Insluiten (embedden) van minimaal twee digitale tools.
- Een oefentoets gemaakt in Wikiwijs zelf (minimaal 10 vragen en 4 vraagtypes)
- Een ingesloten eindtoets gemaakt in Google Forms of in Microsoft Forms (minimaal 10 vragen en 2 vraagtypes)
- Het leermateriaal is voorzien van tenminste één zelfgemaakte kennisclip (5-10 minuten)
- Taalverzorging heldere formulering, goede zinsopbouw, correcte spelling.
- Correcte verwijzing bij gebruikt bronmateriaal (Creative Commons)

#### Opdracht 1: Bekijk een aantal voorbeelden van arrangementen in WikiWijs (10 minuten).

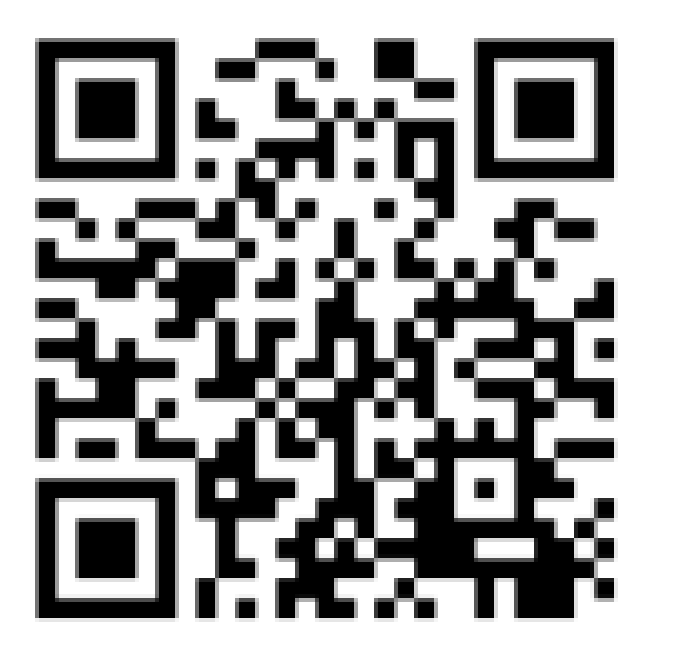

padlet.com/jwvcappelle/wikiwijs

#### Beoordelings -formulier

| onderdeel                                     | Criteria                                                                                                    | Oordeel |
|-----------------------------------------------|----------------------------------------------------------------------------------------------------|---------|
| Vakdidactisch                                 |                                                                                                    |         |
|                                               | Het arrangement kent een logische opbouw, gekoppeld aan de fases van het directe instructiemodel                                                                         | O-V-G   |
| Lestases, lesdoelen en inhoud                 | Lesdoelen zijn helder en betekenisvol geformuleerd, lescontent en<br>leeractiviteiten en vloeien voort uit de leerdoelen en zijn inhoudelijk en<br>vakdidactisch correct | O-V-G   |
| Vragen stellen                                | Toetsvragen zijn helder, met variatie in vraagtypen en leerniveau (lagere orde en hogere orde).                                                                          | O-V-G   |
| Pedagogisch                                   |                                                                                                    |         |
| Instructie en begeleiding<br>zelfwerkzaamheid | De instructies in het arrangement zijn volledig: WHHUTK,<br>De begeleiding van zelfwerkzaamheid is adequaat.                                                             | O-V-G   |
| Betekenis geven en motivatie                  | Er wordt adequaat betekenis gegeven aan de leerstof, passend bij de<br>doelgroep,<br>Het arrangement bevat strategieën om motivatie te verhogen,                         | O-V-G   |
| Zichtbaarheid                                 | Door inzet van digitale oefenactiviteiten/ formatieve toetsen met<br>automatische feedback wordt zicht op leren door leerling en docent<br>bevorderd.                    | O-V-G   |
| Technologisch                                 |                                                                                                    |         |
|                                               | In het arrangement is een eigen kennisclip aangeboden, passend bij de<br>leerdoelen, met audiovisuele uitvoering op basis van de multimediatheorie<br>van Mayer,         | O-V-G   |
| Functionele toepassing ICT                    | Met de inzet van digitale (vakspecifieke) tools in het arrangement wordt interactief leren bevorderd.                                                                    | O-V-G   |
|                                               | In het leerarrangement wordt leren gestimuleerd door heldere navigatie,<br>leesbare webteksten, overzichtelijke lay-out en gebruik van multimediaal<br>materiaal.        | O-V-G   |

# Thema 1: Start met WikiWijs

#### Context eindopdracht A

Bedenk een lesarrangement in Wikiwijs waarbij je één van jouw (reeds gegeven) lessen voor ogen houdt. Het lesarrangement moet zelfstandig door studenten te doorlopen zijn in ongeveer 1 lesuur. Je arrangement is een vervanging van de les, inclusief een zelftest met automatische feedback en een (summatieve) eindtoets. Het arrangement wordt ingezet in één van of beide onderstaande situaties.

- A. De setting is een computerlokaal of een les- of werklokaal waarin studenten een eigen laptop hebben. De docent heeft dankzij dit arrangement de mogelijkheid om te differentieren, doordat hij/zij nu aandacht kan besteden aan aantal studenten die dat nodig hebben.
- B. Het lesarrangement is een alternatief voor studenten die de klassikale missen/hebben gemist vanwege afwezigheid.

Maak een nieuw arrangement aan in WikiWijs en maak een (menu-)structuur aan zoals rechts afgebeeld.

Gebruik <kop 1> voor alle hoofditems, en <kop 2> voor 'verdiepend' en 'remediërend'

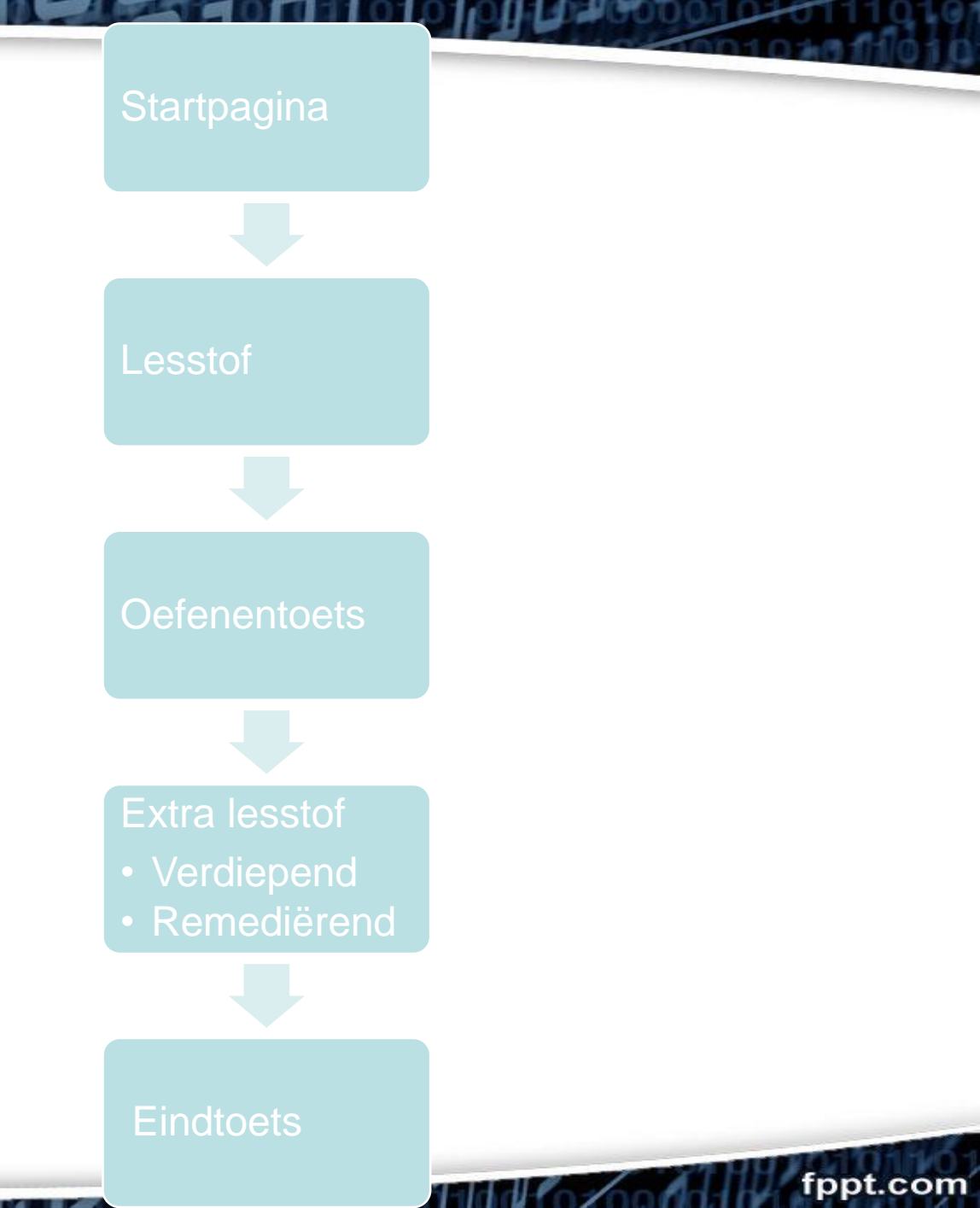

Opdracht (20 min). Gebruik jouw startpagina als kladpagina om eerste ideeen en bronnen en neer te zetten.

- Beschrijf de doelgroep (niveau, leerjaar, opleiding)
- Bepaal het vak en lesonderwerp
- Werk globaal een plan uit voor jouw arrangement.
- Laat je inspireren. Ga naar <u>https://www.wikiwijs.nl/startpagina/</u> of <u>https://zoeken.wikiwijs.nl/</u> en bekijk verschillende Wikiwijs-arrangementen die relevant zijn voor jouw onderwerp/thema.
  - Plak URLs van arrangementen die jou inspireren in je startpagina.
  - Welke goede ideeën neem je mee? Denk aan welke werkvormen, leerprocessen, educatieve tools, verwerkingsactiviteiten, filmpjes of andere inhouden heb je in gedachte voor jouw arrangement?

# Thema 2: Content en Auteursrechten

#### Inhoud vinden en maken

- Youtube insluiten
- Afbeeldingen vinden (o.a. <u>Https://search.creativecommons.org</u>)
- Afbeeldingen maken in PowerPoint
- Snelkoppelingen toevoegen
  - Let op nieuw venster
  - Zonder zichtbare url
- Kennisclip maken in PowerPoint of met Screencast-o-Matic
- Inhoud maken met (twee) externe apps

#### Opdracht 4: auteursrechten

- Lezen (10 minuten): <u>https://www.kennisnet.nl/fileadmin/kennisnet/publicatie/</u> <u>Auteursrecht\_en\_internet.pdf</u>
- Pagina's 4-6, 12, 15-16, 31-32

# Summatieve toets (10 minuten voor 8 vragen)

fppt.com

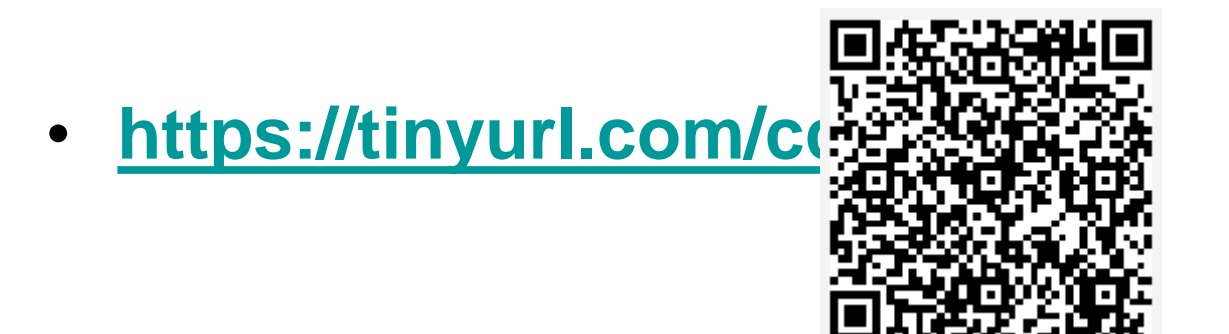

• Nabespreking toets (10 minuten)

#### Inhoud maken in Wikiwijs

| Arrangement tekst bewerken X                                                                                                    |
|----------------------------------------------------------------------------------------------------|
| Image: Second second secon |
| div p                                                                                                    |
|                                                                                                    |

| •=                     | kop 1          |
|------------------------|----------------|
| =.                     | kop 2          |
| ≣                      | tekst          |
|                        | afbeelding     |
| 5                      | geluid         |
|                        | video          |
| Ľ                      | bestand        |
| S                      | link           |
| $\mathbb{Q}_{\square}$ | arrangement    |
| 0                      | vraag          |
| -                      | toets/oefening |

#### Samenvatting auteursrechten

- De bedenker-maker van een foto/tekst/film heeft direct auteursrecht op zijn werk.
- Werk niet van jou? Toestemming nodig om te gebruiken!
- Kun je geen (open) licentie vinden? Niet gebruiken.
- Omdat Wikiwijs de bedoeling heeft om zogenaamd 'open leermateriaal' te verspreiden, hebben zij ervoor gekozen om het publiceren van arrangementen te laten gebeuren onder een 'open auteursrechtenlicentie'.
- Wikiwijs Maken gebruikt hiervoor Creative Commonslicenties. Creative Commons (klik <u>hier</u>) is een wereldwijde organisatie die gespecialiseerd is in het opstellen en ter beschikking stellen van open licenties.
- Een 'open licentie' betekent dat je in de voorwaarden hebt staan dat anderen jouw werk mogen gebruiken, kopiëren en bewerken.
- Om CC-materiaal te vinden kun je het beste gaan naar <u>https://search.creativecommons.org/</u>

#### Opdracht 5 (5 min). Publiceer jouw site als 'niet-vindbaar'

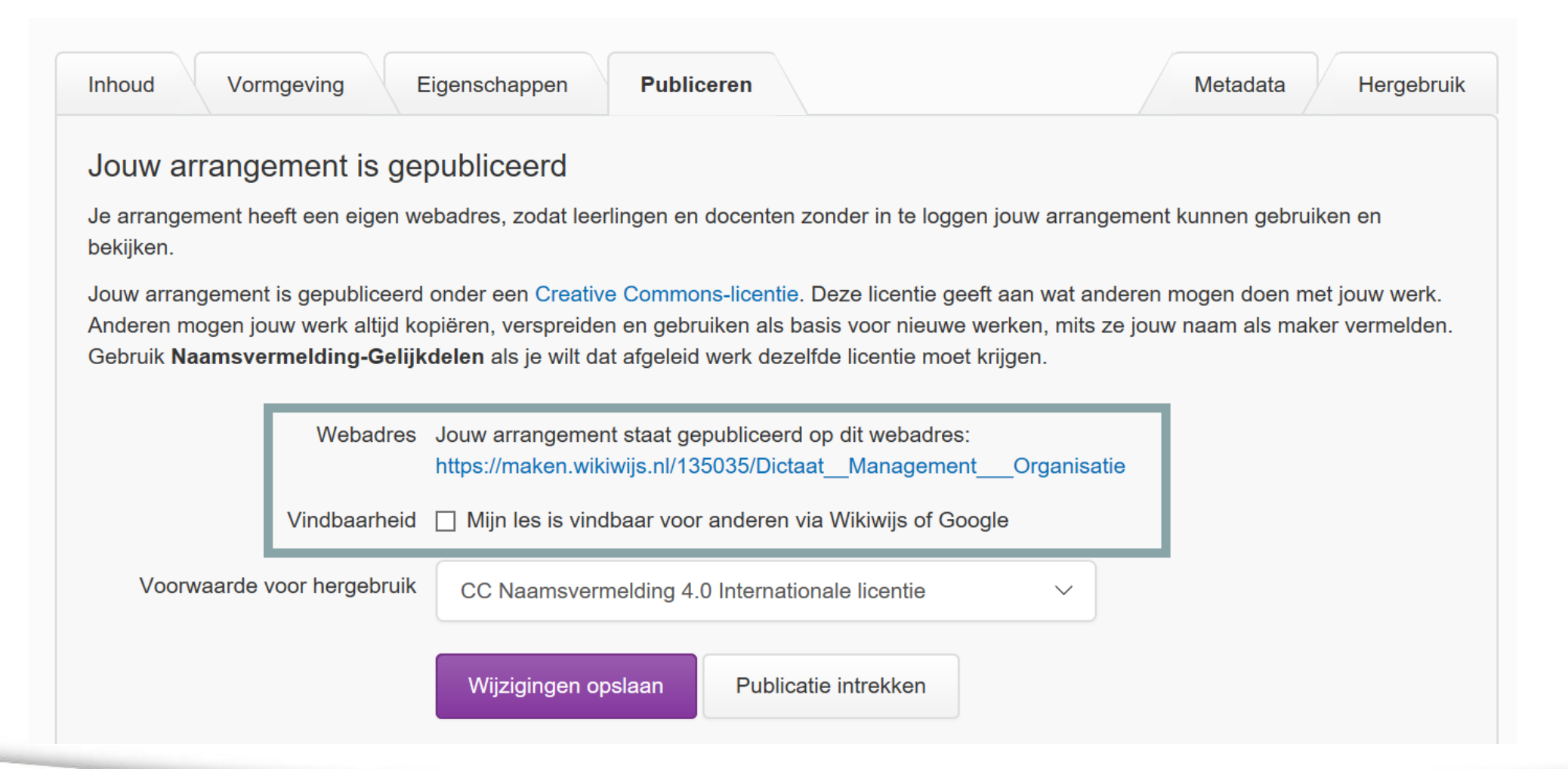

#### Cursusoverzicht

- Introductie, doel van cursus
- Thema 1: Start met WikiWijs (ga naar)
- Thema 2: Content en auteursrechten (ga naar)
- Thema 3: Kennisclip maken (ga naar)
- Thema 4: Twee digitools (ga naar)
- Thema 5: Oefentoets met Wikiwijs-tools (ga naar)
- Thema 6: Summatieve toets met Google of Microsoft Forms (ga naar)
- Thema 7: Afronden

| Startpagina               |   |
|---------------------------|---|
| Lesstof                   | • |
| Oefentoets                |   |
| Extra lesstof             | • |
| Verdiepend<br>Remedierend |   |
| Eindtoets                 |   |
| Colofon                   |   |
| <b>⊥</b>                  |   |

#### Thema 3: Kennisclip (5-10 minuten)

#### Stappenplan

- Stap 1. Voorbereidingen
- Stap 2. Kennisclip maken
- (Stap 3. Video bewerken evt. optioneel/extra uitdaging. Dit wordt niet behandeld tijdens ADL)
- Stap 4. Kennisclip delen (Youtube)
- Stap 5. Kennisclip insluiten in WikiWijs

#### Stap 1: Voorbereidingen

- Storyboard (denk aan TPACK, motivatie/doel)
- Presentatiemateriaal (bijvoorbeeld in PowerPoint of Prezi)
- Script
- Hardware voorbereidingen (camera en microfoon)
- Software voorbereidingen (PowerPoint of <u>Screencast-o-matic</u>

#### Presenteren met impact

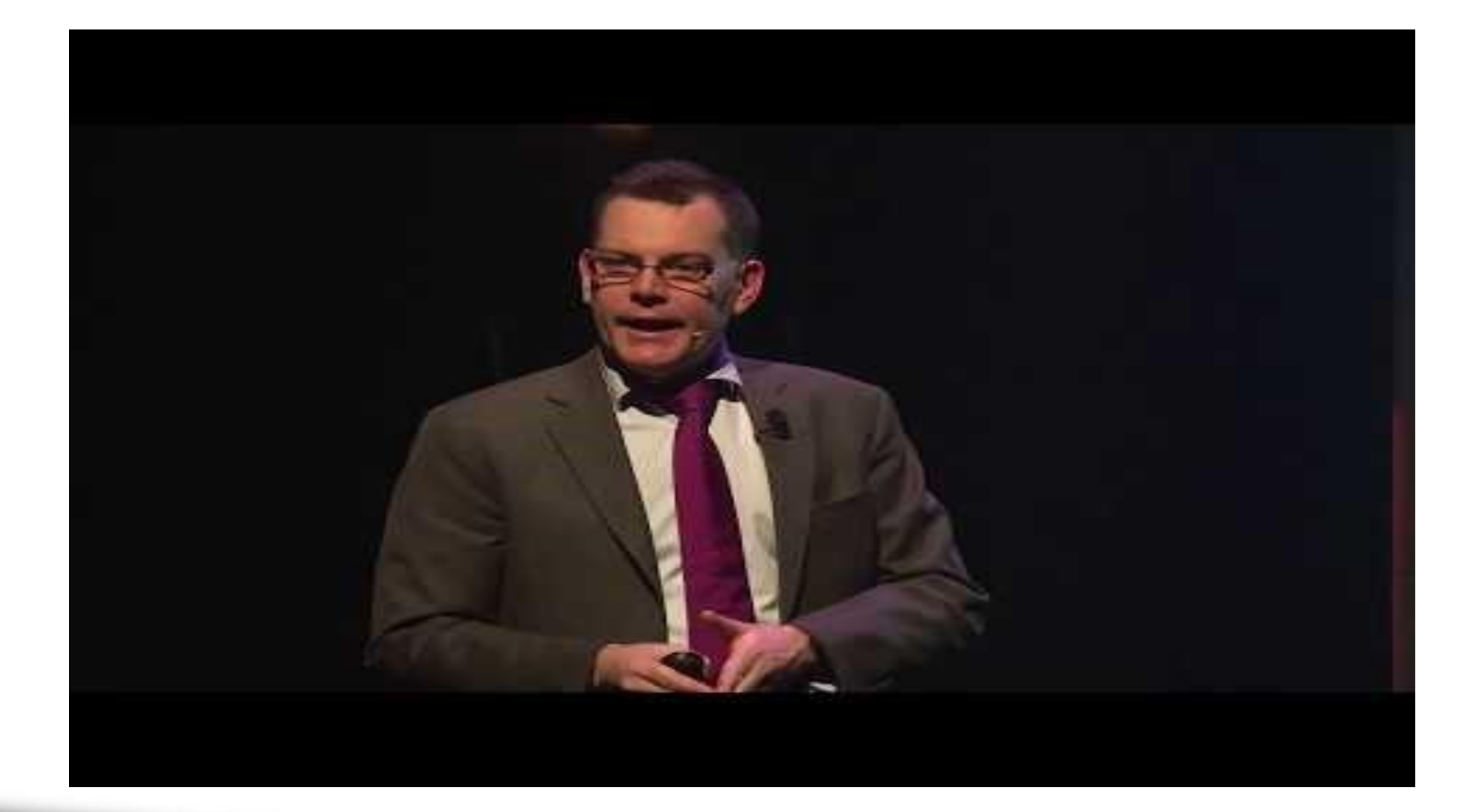

#### Kennisclip voorbeelden

- Verschillende tools met bijhorende kennisclips:
  - Opname-apparatuur en whiteboard: klik hier
  - Prezi en Screencast-o-matic: klik hier
  - Prezi en Screencast-o-matic (spreker in beeld): klik hier
  - Opname-apparatuur en serieuze bewerkingssoftware (Movie Maker, iMovie...): klik <u>hier</u>

#### Stap 2: Kennisclip maken (2-10 min) met Screen-cast-o-Matic

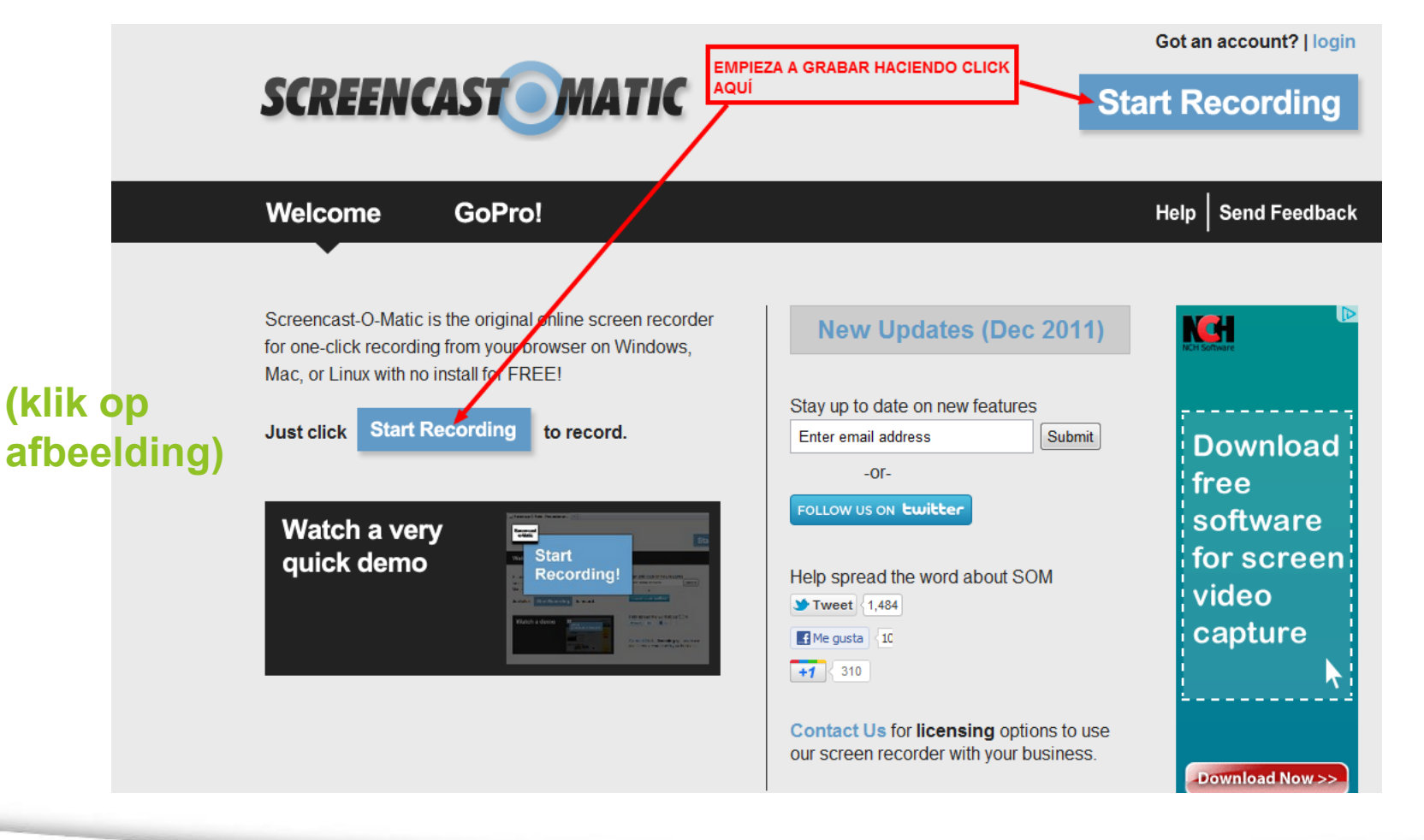

#### Opdracht 6 (10 minuten)

• Probeer Screen-cast-o-Matic uit (10 minuten)

#### Stap 4: Kennisclip delen (YouTube)

#### Video's uploaden

- 1. Log in bij YouTube.
- Klik bovenaan de pagina op Uploaden
- 3. Selecteer Video uploaden.
- 4. Voordat je de video uploadt, kun je de privacyinstellingen van de video ☑ kiezen.
- Selecteer de video die je vanaf je computer wilt uploaden. Je kunt ook een video importeren vanuit Google Foto's.
- 6. Terwijl de video wordt geüpload, kun je de basisinformatie en de geavanceerde instellingen voor de video aanpassen. Ook kun je bepalen of je je abonnees een melding wilt sturen (als je deze optie uitschakelt, worden je abonnees niet op de hoogte gesteld). Partners kunnen ook hun instellingen voor inkomsten genereren 🗹 aanpassen. Je titel mag maximaal honderd tekens tellen en de beschrijving maximaal vijfduizend tekens.
- Klik op Publiceren om de upload van een openbare video naar YouTube te voltooien. Als je de privacyinstelling voor een video instelt op Privé of Verborgen, klik je op Gereed om het uploaden te voltooien of op Delen om je video privé te delen.
- Als je niet op Publiceren klikt, wordt je video niet zichtbaar voor anderen. Je kunt de video altijd op een later moment publiceren via Videobeheer.

Je ontvangt een e-mail zodra de upload is voltooid om je te laten weten dat de video is verwerkt. Je kunt die e-mail vervolgens doorsturen naar vrienden of familie om de video makkelijk te delen. Als je geen melding wilt ontvangen, kun je deze optie uitschakelen in je e-mailinstellingen 🗹 .

#### Privacyinstellingen in YouTube

#### Over privacyinstellingen

| Openbare video's                                                                    |           |       | ~        |
|-------------------------------------------------------------------------------------|-----------|-------|----------|
| Privévideo's                                                                        |           |       | ~        |
| Verborgen video's                                                                   |           |       | ~        |
|                                                                                     |           |       |          |
| Functie                                                                             | Verborgen | Privé | Openbaar |
| Kan URL delen                                                                       | Ja        | Nee   | Ja       |
| Kan worden toegevoegd aan een kanaalgedeelte                                        | Ja        | Nee   | Ja       |
| Wordt weergegeven in zoekresultaten en bij gerelateerde video's en<br>aanbevelingen | Nee       | Nee   | Ja       |
| Wordt op je kanaal geplaatst                                                        | Nee       | Nee   | Ja       |
| Wordt weergegeven in de abonneefeed                                                 | Nee       | Nee   | Ja       |

#### Stap 5: Kennisclip insluiten in WikiWijs

| Arrangement tekst bewerken                                                                                                    |
|----------------------------------------------------------------------------------------------------|
| Image: Still of Control of Contro |
|                                                                                                    |

#### Cursusoverzicht

- Introductie, doel van cursus
- Thema 1: Start met WikiWijs (ga naar)
- Thema 2: Content en auteursrechten (ga naar)
- Thema 3: Kennisclip maken (ga naar)
- Thema 4: Oefentoets met Wikiwijs-tools (ga naar)
- Thema 5: Twee digitools (ga naar)
- Thema 6: Summatieve toets met Google of Microsoft Forms (ga naar)
- Thema 7: Afronden

| Startpagina               |          |
|---------------------------|----------|
| Lesstof                   | •        |
| Oefentoets                |          |
| Extra lesstof             | <b>^</b> |
| Verdiepend<br>Remedierend |          |
| Eindtoets                 |          |
| Colofon                   |          |
| <u>₹</u>                  |          |

# Thema 4: Oefentoets met Wikiwijs-tools

#### **TPACK** model

Technological, PedAgogical & Content Knowlegde

fppt.com

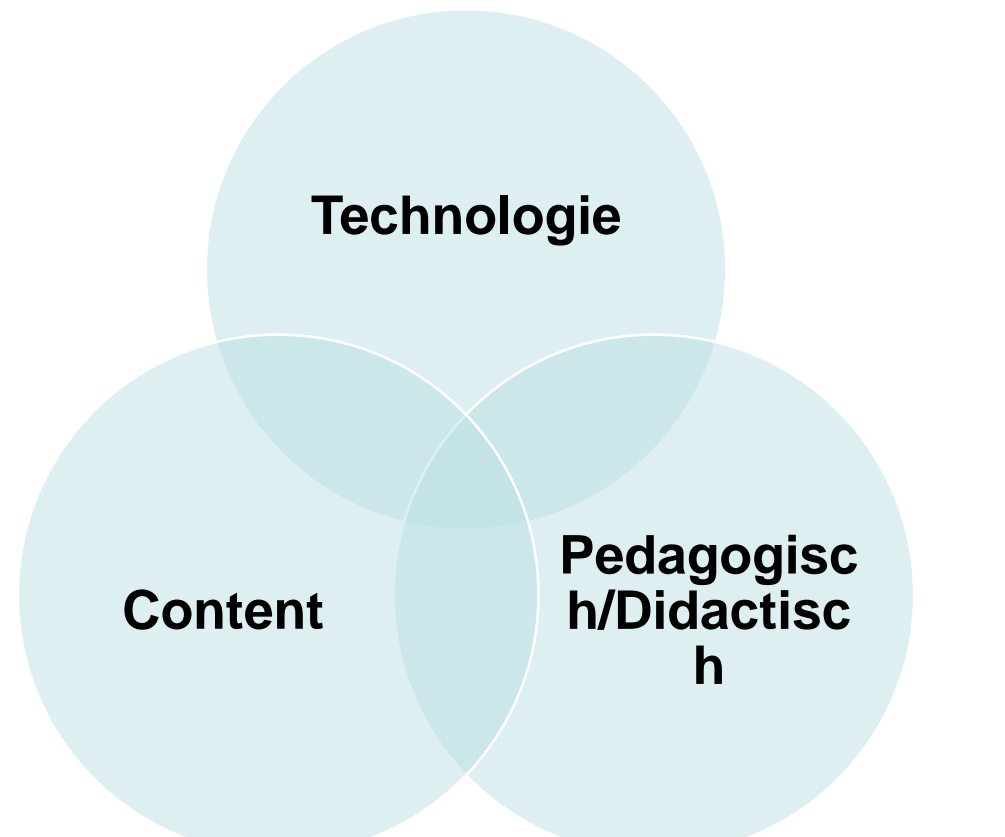

#### Wikiwijs-tools om oefentoets te maken: instellingen

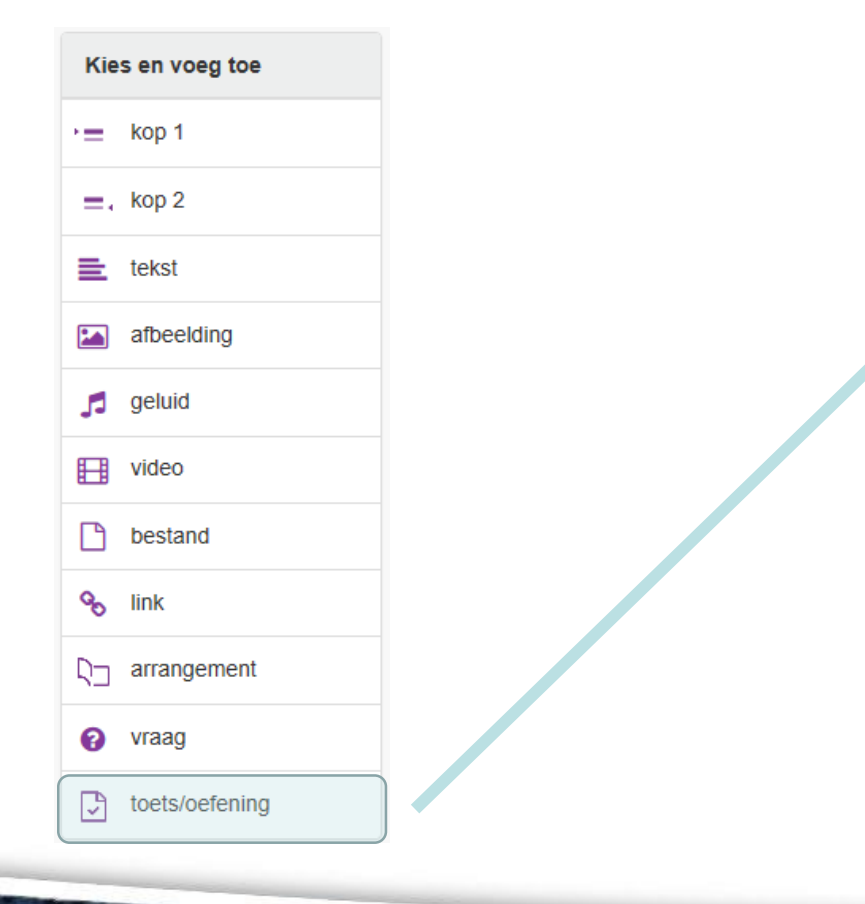

| nstellingen                                                                                             | troductie Vragen                                                                                                    |                                            |  |
|----------------------------------------------------------------------------------------------------|----------------------------------------------------------------------------------------------------|--------------------------------------------|--|
| Fitel*                                                                                                  |                                                                                                    |                                            |  |
| Soort vrad                                                                                              | anliist                                                                                                    |                                            |  |
| Oefening ()<br>Gebruik een alt                                                                          | Toets O Diagnostisch 🕝<br>ternatief label voor het soort vrage                                                                                                    | enlijst                                    |  |
| Algemene                                                                                                | instellingen                                                                                                    |                                            |  |
| De vragen kunnen<br>in een nieuw tab<br>Toon evaluatie r<br>Toon de vragen<br>Toon een willek<br>Toon 1 | op verschillende manieren getoor<br>oblad () in het arrangement<br>resultaat na toets<br>in willekeurige volgorde<br>eurige selectie van vragen<br>van de 0 vragen. | nd worden:<br>in een pop-up                |  |
| Toetsinste                                                                                              | llingen                                                                                                    |                                            |  |
| Genereer een b<br>Percentage vrage                                                                      | ewijs van deelname aan het einde<br>n goed voor slagen toets: 55% (st                                                                                               | e van de toets<br>aat gelijk aan 0 punten) |  |
|                                                                                                    |                                                                                                    |                                            |  |

55% (0)

0%

fppt.com

100% (0)

#### Wikiwijs-tools om oefentoets te maken: vragen

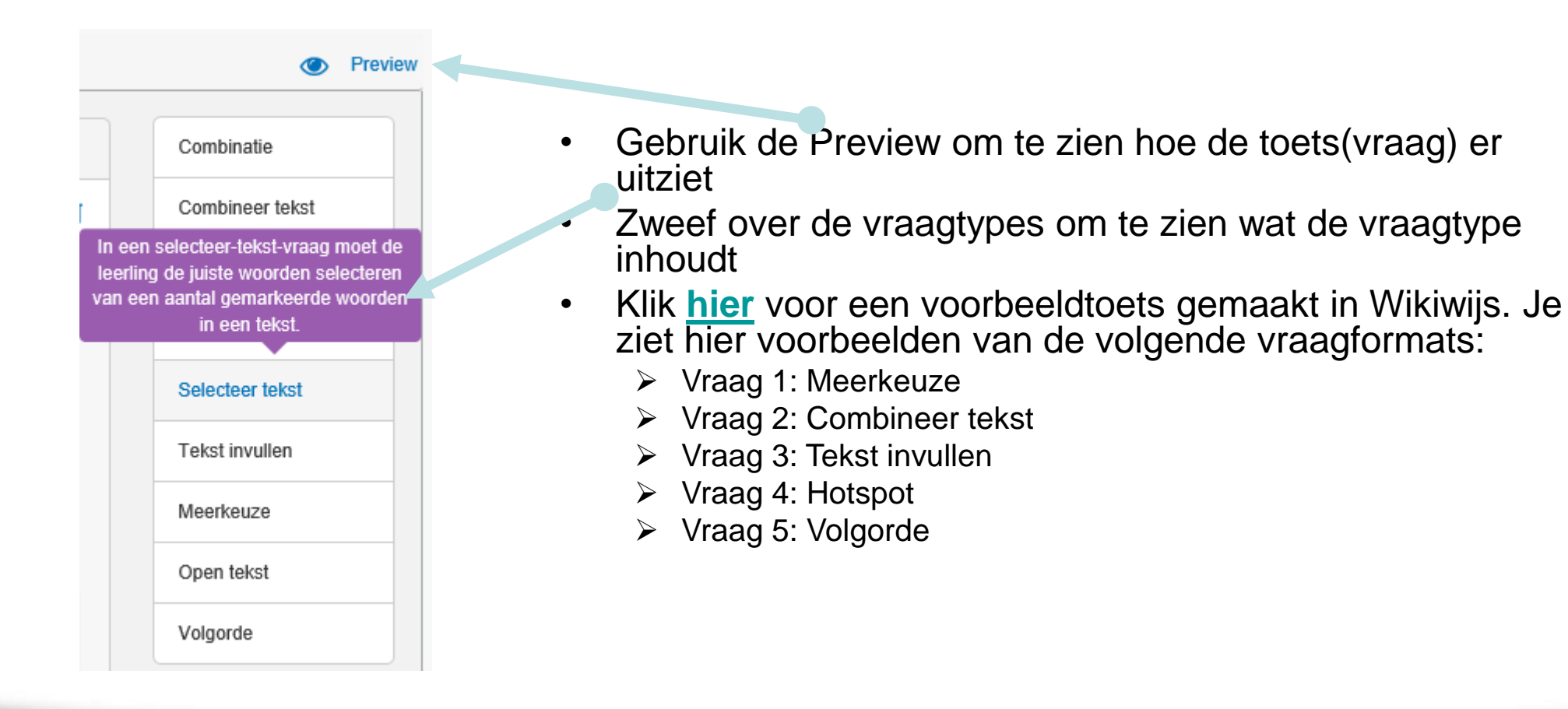

#### Opdracht 8 (40 minuten)

- Maak de oefentoets met de Wikiwijs-toolset.
  - Minimaal 10 vragen, 4 vraagtypes waarvan max 1 open vraag.
  - Let op TPACK-voorwaarden
- Vragen?
  - 1. Vraag buurman/buurvrouw
  - 2. Zie handleiding (klik hier)
  - 3. Wacht op docent

## Thema 5: Twee digitools

#### Info m.b.t. twee digitools

- Twee tools, *tenzij...* (zie volgende dia voor weging)
- Gebruik 1 of 2 van 10 apps op de volgende dia
  - Echter, in *overleg* met JWvC mag hier van afgeweken worden
  - Zie volgende punt
- Geen quiz-tools, omdat
  - Vereist een docent (Plickers, Mentimeter, Kahoot, enz.)
  - Vereist meestal van leerlingen/studenten dat ze een account aanmaken
  - Formatieve toetsing kan ook binnen Wikiwijs gemaakt worden (zie thema 5)
- De tool dient ingesloten te worden in WikiWijs (zie dia 38)
- Je dient de tool te voorzien van content. D.w.z. geen 'lege' tool met de opdracht aan leerlingen om het te vullen/gebruiken. (Dat mag wel maar het 'telt niet mee voor het arrangement).

• Didactisch verantwoord! Leg uit wat de leerling/student moet doen en waarom.

#### 4. Externe digitale tools

| Digitale Tool          |                                                 | index* |
|------------------------|-------------------------------------------------|--------|
| http://EdPuzzle.com    | Voeg vragen toe aan bestaande video's           | 1,5-2  |
| www.Padlet.com         | Maak een prikbord of een brainstormplatform     | 1      |
| www.Thinglink.com      | Maak interactieve plaatjes d.m.v. hotspots      | 1      |
| www.PowToon.com        | Maak je eigen info-animatie                     | 2 **   |
| http://spark.adobe.com | Maak een visueel verhaal                        | 2 **   |
| www.coggle.it          | Maak een webbased mindmap                       | 1,5-2  |
| www.easel.ly           | Infographic                                     | 1,5-2  |
| www.Sutori.com         | Maak een interactieve tijdlijn                  | 1,5-2  |
| https://storybird.com/ | Maak een visueel verhaal                        | 1,5-2  |
| www.quizlet.com        | Laat een leerling/student oefenen (vooral taal) | 1      |

\* index = weging 'aantal tools'.

\*\* minimaal 2 minuten. Mag gebruikt worden voor de intro/startpagina.

### Opdracht 7 (50 minuten)

- Bereid in groepen van 2-3 een demo voor om te presenteren aan de klas (25 minuten)
  - Laat zien hoe je (gemakkelijk) je als docent iets kunt maken
  - Laat zien hoe het er voor de leerling uitziet
  - Je laat de voordelen zien en op de tweede plaats eventuele bedenkingen
  - Tijd over?
    - wat voor meerwaarde biedt de app t.o.v. geen app?
    - Toepassingsmogelijkheden?
    - Is het gebruiksvriendelijk?
    - Heeft de leerling een account nodig?
    - In welke fase van arrangement is de app goed te gebruiken?
- Terugblik. Conclusies m.b.t. de digitools (10 min)

#### Insluiten van de gekozen digitool

(bekijk de kennisclip gemaakt in Screencast-o-matic)

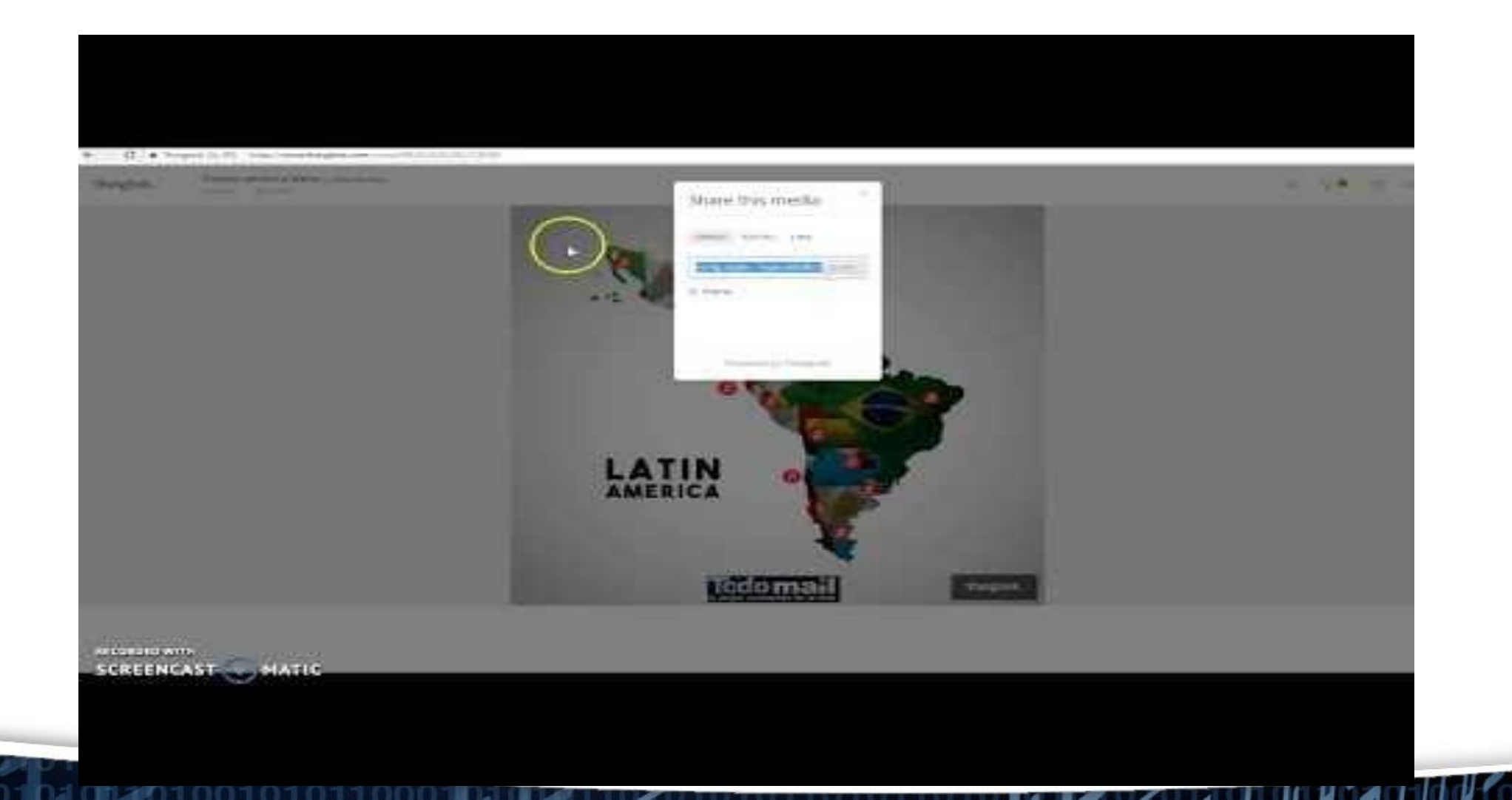

### Thema 6: Summatieve toets met Google of Microsoft Forms)

#### Eindtoets, maken in Google Forms of Microsoft Forms.

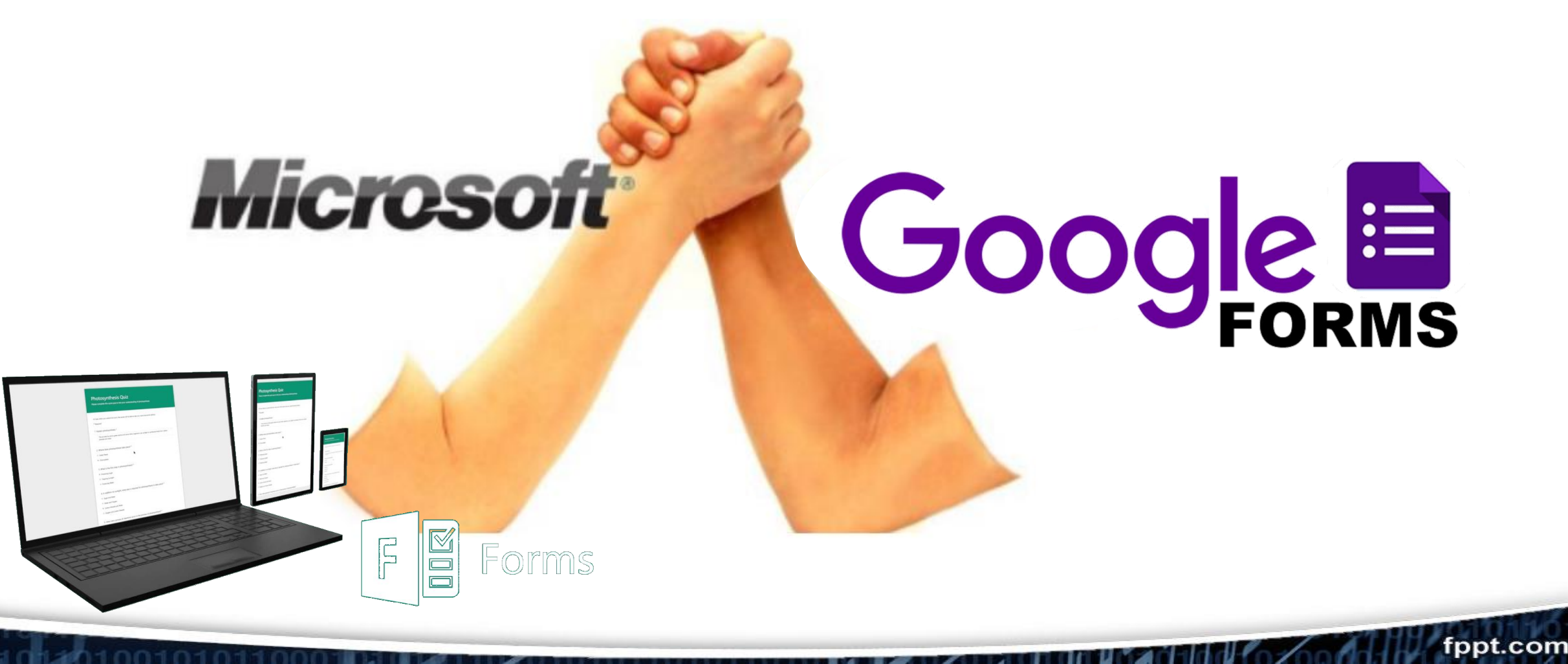

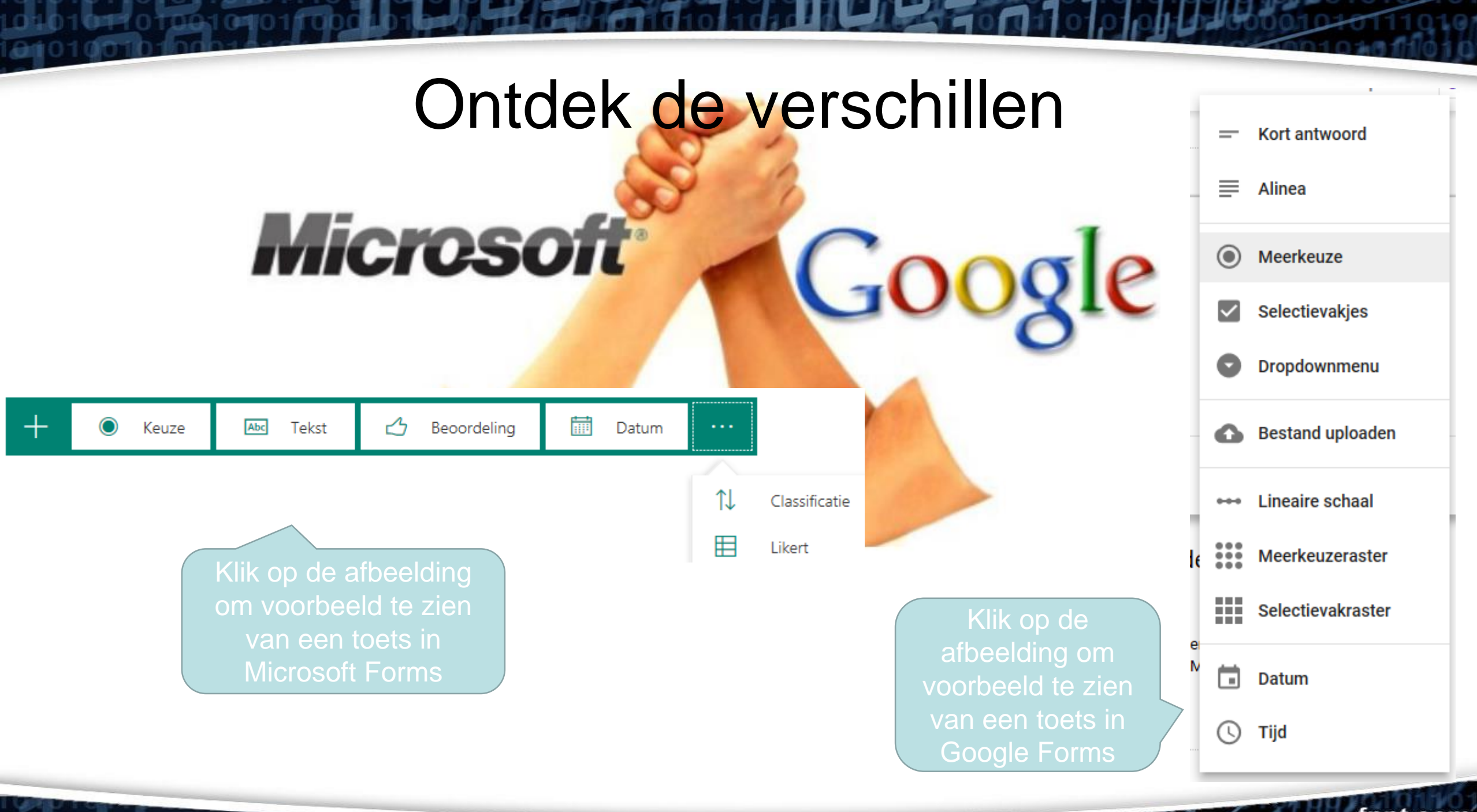

10010101

#### Een toets maken in

Google Forms (als je geen Google account hebt maak je een nieuw account aan).

 Ga naar https://forms.google.com
 of ga naar jou
 of ga naar jou
 of ga naar jou
 of ga naar jou
 of ga naar jou
 of ga naar jou
 of ga naar jou
 of ga naar jou
 of ga naar jou
 of ga naar jou
 of ga naar jou
 of ga naar jou
 of ga naar jou
 of ga naar jou
 of ga naar jou
 of ga naar jou
 of ga naar jou
 of ga naar jou
 of ga naar jou
 of ga naar jou
 of ga naar jou
 of ga naar jou
 of ga naar jou
 of ga naar jou
 of ga naar jou
 of ga naar jou
 of ga naar jou
 of ga naar jou
 of ga naar jou
 of ga naar jou
 of ga naar jou
 of ga naar jou
 of ga naar jou
 of ga naar jou
 of ga naar jou
 of ga naar jou
 of ga naar jou
 of ga naar jou
 of ga naar jou
 of ga naar jou
 of ga naar jou
 of ga naar jou
 of ga naar jou
 of ga naar jou
 of ga naar jou
 of ga naar jou
 of ga naar jou
 of ga naar jou
 of ga naar jou
 of ga naar jou
 of ga naar jou
 of ga naar jou
 of ga naar jou
 of ga naar jou
 of ga naar jou
 of ga naar jou
 of ga naar jou
 of ga naar jou
 of ga naar jou
 of ga naar jou
 of ga naar jou
 of ga naar jou
 of ga naar jou
 of ga naar jou
 of ga naar jou
 of ga naar jou
 of ga naar jou
 of ga naar jou
 of ga naar jou
 of ga naar jou
 of ga naar jou
 <li

Puntwaarden toewijzen aan vragen en automatisc

Microsoft Forms (je hebt al Office 365 account van school).

 Ga naar <u>https://forms.of</u> <u>fice.com</u> of ga naar jouw Office 365
 Dashboard van de HR en klik op Forms.

Nieuw formulier

lieuwe qui

- Log in met ju account
  - Klik op <u>'nieı</u> (niet op nieı formulier)

### Opdracht 9 (30 minuten)

- Minimaal 10 vragen
  - Deze sluiten aan op (het niveau van) je doelgroep en behandelen de lesstof
  - Duidelijk geformuleerd zijn en aansluiten bij de lesstof
  - Let op TPACK-voorwaarden
- Instellingen
  - Alle vragen moeten ingesteld zijn als verplicht.
  - Alle vragen moeten punten toegekend krijgen.
  - Alle GESLOTEN vragen moeten een antwoord (of meerdere antwoorden) ingesteld hebben t.b.v. automatisch controle.
  - De student moet maar één keer de toets kunnen maken.
  - De student krijgt bij het einde van de toets een bericht met "jouw antwoorden zijn verstuurd".
  - De toets is ingesloten (embedded) in WikiWijs

#### Controle!

- Laat jouw buurman/buurvrouw het testen. Werkt de link?
- Misschien heb je de titel van je arrangement aangepast. Klopt de link nog?

#### Afsluiting

### Succes!